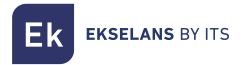

## EK DR-2 180032

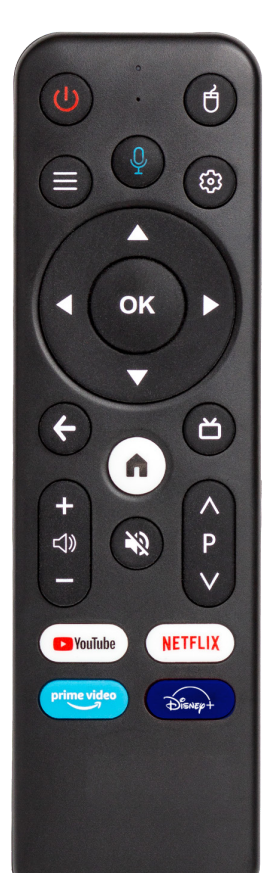

REMOTE CONTROL SETUP CONFIGURACIÓN DEL MANDO A DISTANCIA CONFIGURATION DE LA TÉLÉCOMMANDE CONFIGURAÇÃO DO CONTROLE REMOTO FERNBEDIENUNG EINRICHTEN IMPOSTAZIONE DEL TELECOMANDO

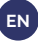

1- Go to menu SETTINGS

2- Go to option REMOTES & ACCESORIES

3- When it appears on the screen SEARCHING FOR ACCESSORIES

**4-** Simultaneously press the **"OK"** and **"Vol** -" buttons on the remote until the LED on the remote flashes.

5- The remote control identified as "EK-DR2 Remote" should appear on the screen.

6- Select it and it will change the status to PAIRING

- 7- After to CONNECTED
- 8- After to PAIRED

9- The remote is already paired with the receiver.

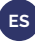

## 1- Ir al menú de SETTINGS

2- Ir a la opción: MANDOS Y ACCESORIOS

3- Cuando aparece en pantalla BUSCANDO ACCESORIOS

**4-** Pulsar simultáneamente el botón **"OK**" y **'Vol -**" del mando hasta que el led del mando parpadee.

5- En pantalla debería aparecer el mando a distancia identificado como "EK-DR2 Remote"

- 6- Seleccionarlo. Cambiará el estado a VINCULANDO...
- 7- Posteriormente a ESTABLECIENDO CONEXIÓN
- 8- Posteriormente a SINCRONIZADO
- 9- El mando ya está vinculado con el receptor.

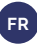

- 1- Appuyez sur le bouton REGLAGES
- 2- Sélectionnez TÉLÉCOMMANDE ET ACCESSOIRES
- 3- Quand apparaît à l'écran RECHERCHE D'ACCES-SOIRES

 4- Appuyez simultanément sur les boutons "OK" et "VOLUME -" de la télécommande jusqu'à ce que la LED de la télécommande clignote.

- 5- La télécommande identifiée comme "EK-DR2 Remote" doit apparaître à l'écran.
- 6- Sélectionnez-la et l'indication ASSOCIATION EN COURS sera donnée
- 7- Puis l'indication ASSOCIÉ
- 8- Et enfin celle CONNECTÉ
- 9- La télécommande est maintenant couplée à votre récepteur

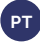

- 1- Vá para o menu SETTINGS
- 2- Vá para a opção: CONTROLOS REMOTOS E ACESSÓRIOS
- 3- Quando aparece na tela A PROCURAR ACESSÓRIOS
- 4- Pressione simultaneamente os botões "**OK**" e "**Vol**-" no controle remoto até que o LED do controle remoto pisque.
- 5- O controle remoto identificado como "EK-DR2 Remote" deve aparecer na tela.
- 6- Selecione-o. Mudará o estado para A SINCRONIZAR
- 7- Em seguida para A LIGAR
- 8- Em seguida para SINCRONIZADO
- 9- O controle remoto está agora ligado ao receptor.

## DE

- 1- Greifen Sie auf das Menü SETTINGS zu
- 2- Gehen Sie zur Option: FERNBEDIENUNGEN & ZUBEHÖR
- 3- Wenn SUCHE NACH ZUBEHÖR auf dem Bildschirm erscheint
- 4- Drücken Sie gleichzeitig die Tasten "OK" und "Vol -" auf der Fernbedienung, bis das LED auf der Fernbedienung blinkt.
- 5- Die Fernbedienung mit der Bezeichnung "EK-DR2 Remote" sollte auf dem Bildschirm erscheinen.
- 6- Wählen Sie es aus, es ändert den Status in KOPPLUNG...
- 7- Dann zu VERBINDEN
- 8- Danach KOPPLUNG ABGESCHLOSSEN
- 9- Die Fernbedienung ist nun mit dem Receiver verbunden.

## IT

- Vai al menù SETTINGS
- 2- Vai all'opzione: TELECOMANDI E ACCESSORI
- 3- Quando appare sullo schermo RICERCA ACCESSORI
- 4- Premere contemporaneamente i tasti 'OK' e 'Vol -' sul telecomando fino a quando il LED sul telecomando inizierà a lampeggiare.
- 5- Il telecomando identificato come "EK-DR2 Remote" dovrebbe apparire sullo schermo.
- 6- Selezionalo. cambierà lo stato in ACCOPPIAMENTO...
- 7- Successivamente a CONNESSIONE...
- 8- Successivamente a ACCOPPIATO
- 9- Il telecomando è già associato al ricevitore.

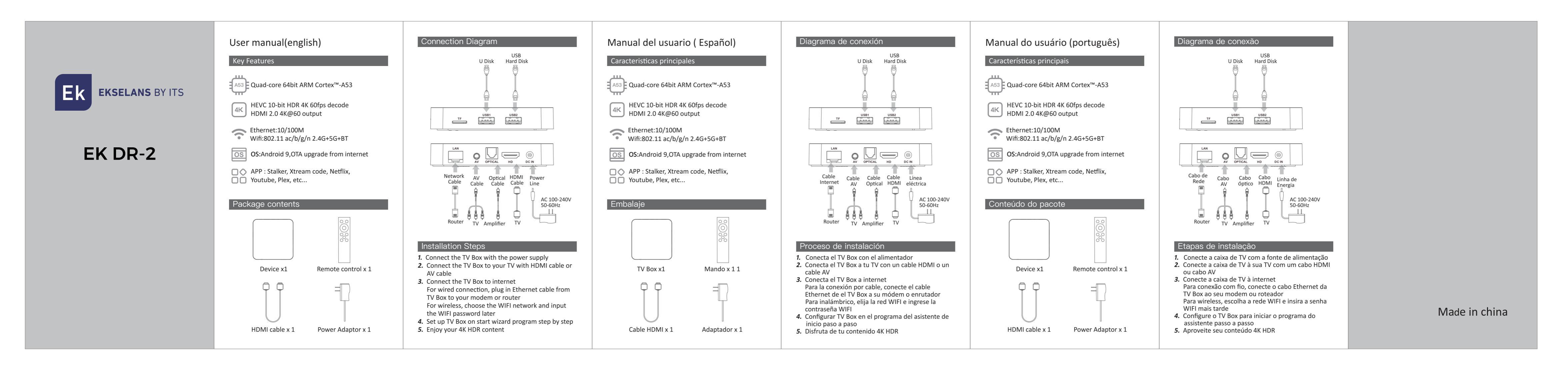

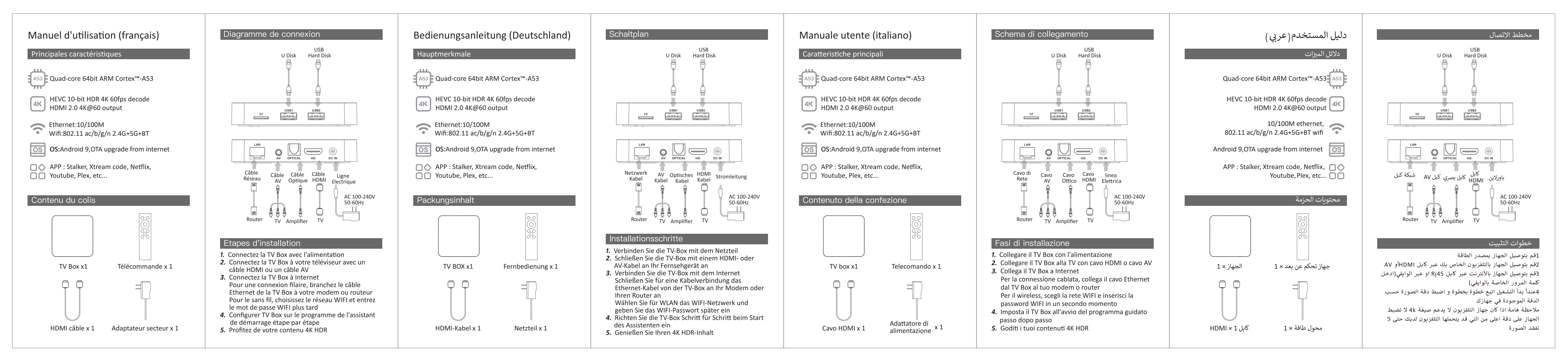